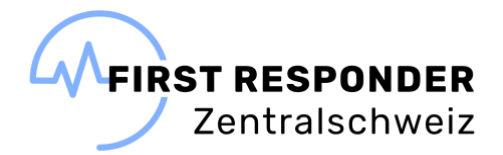

## **Anleitung E-Learning**

## **First Responder Zentralschweiz**

- Den Link zur ILIAS Learnonline Plattform öffnen
- Neuen Account registrieren (Sprache kann oben rechts geändert werden)
  - Die mit \* markierten Felder sind Pflichtfelder
  - Nutzungsvereinbarung akzeptieren

| BENUTZERDATEN<br>Benutzername ·<br>Passwort · | Terresponder                      |
|-----------------------------------------------|-----------------------------------|
| Benutzername<br>Passwort                      | Testresponder                     |
| Passwort                                      | *                                 |
|                                               |                                   |
|                                               | Passwort nochmals eingeben        |
|                                               |                                   |
| PERSÖNLICHE DATEN                             |                                   |
| Vorname                                       | * Test                            |
| Nachname                                      | * Responder                       |
| Anrede                                        | e O Frau                          |
|                                               | e Herr                            |
| INTERESSEN                                    |                                   |
| Allgemeine Interesser                         | n +-                              |
| Riete Hilfs                                   | +-                                |
|                                               |                                   |
| Suche Hilfe                                   | + -                               |
| KONTAKTINFORMATIONEN                          |                                   |
| E-Mail                                        | J@firstresponderzentralschweiz.ch |
|                                               | E-Mail nochmals eingeben          |
|                                               | Info@firstresponderzentralschweiz |
| Zweite E-Mai                                  | J<br>E-Mail nachmais einerben     |
|                                               |                                   |
|                                               |                                   |
|                                               |                                   |

• Mit den Accountdaten anmelden

| • | Sollten Sie nicht direkt zum E-Learning First Responder Zentralschweiz gelangen, bitte |
|---|----------------------------------------------------------------------------------------|
|   | nochmals den Link anwählen                                                             |
|   | E-Learning First Responder Zentralschweiz                                              |

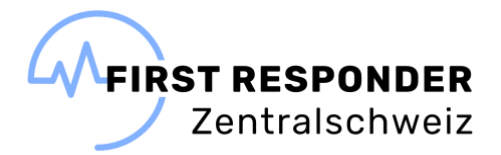

• Alternativ finden Sie das E-Learning unter Magazin/Magazin – Einstiegsseite/Vereine und Verbände

| ILIAS Learnonline                                                                                                    | ં 🚛 વ    |
|----------------------------------------------------------------------------------------------------|----------|
| LIAS PERSONUCHER SCHREBTISCH - MAGAZIN +                                                                                           |          |
| Magazin + Vereine und Verbände                                                                                                    |          |
| 🖿 Vereine und Verbände                                                                                                    |          |
| what info                                                                                                    |          |
| Egene Kurse/Gruppen können Sie via Webformular bestellen: zum Formular                                                             |          |
| KATEGORIEN                                                                                                    |          |
| Musterverband                                                                                                    | E        |
| 🗁 . 47amily                                                                                                    |          |
| First Responder Zentralschweiz                                                                                                    | <b>a</b> |
| Kita Waha                                                                                                    | <b>B</b> |
| MUS - Macintosh Users Switzerland                                                                                                  | a        |
| Mütter-Väterberatung                                                                                                    |          |
| Weicome Rüchtingshille<br>ehrenantliche Organisation in cartativen Bereich (Standhration der Direnantlier bei der Rüchtlingshille) |          |
|                                                                                                    |          |

• E-Learning absolvieren

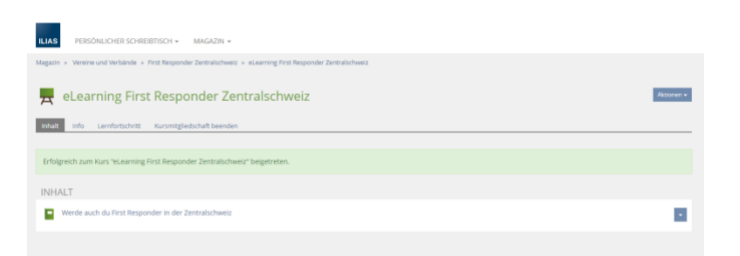

• Das E-Learning gilt erst dann als erfolgreich absolviert, wenn alle Kapitel abgeschlossen sind.

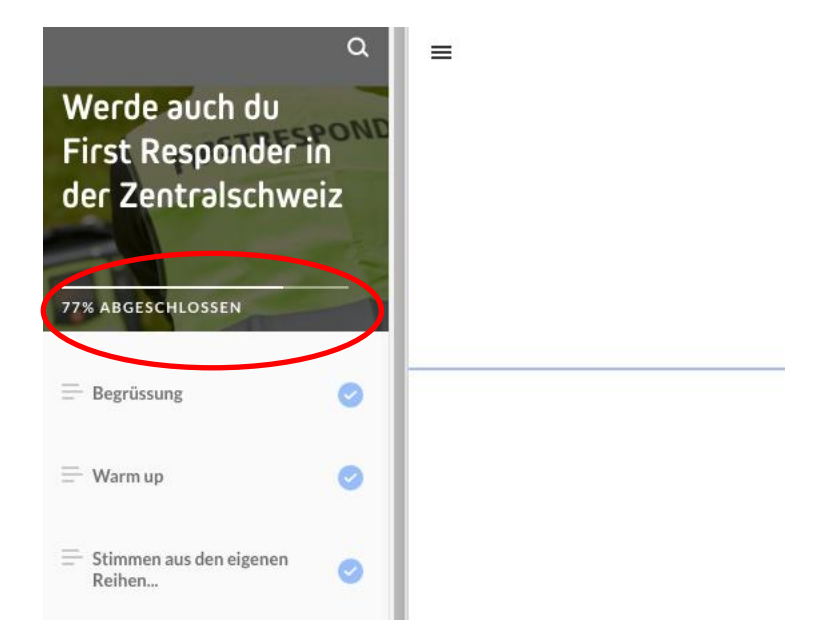

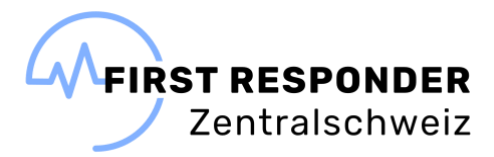

| Relearning First Responder Zentralschweiz                           |                      |                          |              |      |            | Aktionen <del>-</del>                                                    |                                                                                                    |
|---------------------------------------------------------------------|----------------------|--------------------------|--------------|------|------------|--------------------------------------------------------------------------|----------------------------------------------------------------------------------------------------|
| Inhalt Info Lernfortschritt Kursmitgliedsch                         | haft beenden         |                          |              |      |            |                                                                          |                                                                                                    |
| PERSÖNLICHER LERNFORTSCHRITT: EI                                    | LEARNING FIRST F     | RESPONDER ZENT           | FRALSCHW     | VEIZ |            |                                                                          |                                                                                                    |
| Lernfortschrittsmodus                                               | Status wird anhand e | iner Auswahl von Obje    | kten bestimm | nt   |            |                                                                          |                                                                                                    |
| Status                                                              | Bearbeitet           |                          |              |      |            |                                                                          |                                                                                                    |
| DETAILS                                                             |                      |                          |              |      |            |                                                                          | Evport =                                                                                                    |
| Titel 🕇                                                             | Status               | Letzte<br>Statusänderung | Prozent      | Note | Konimentar | Lernfortschrittsmodus                                                    | Pfad                                                                                                    |
| Werde auch du First Responder in der Zentra                         | alschweiz            | Gestern, 16:29           | 100%         | /    |            | Status wird anhand einer Auswahl von<br>SCORM-Kapiteln bestimmt (je SCO) | » eLearning First<br>Responder<br>Zentralschweiz »<br>Werde auch du First<br>Responder in der<br>Zentralschweiz |
| Noch nicht begonnen  In Bearbeitung  Bearbeitet  S: Nicht bestanden |                      |                          |              |      |            |                                                                          |                                                                                                    |
|                                                                     |                      |                          |              |      |            |                                                                          |                                                                                                    |
|                                                                     |                      |                          |              |      |            |                                                                          |                                                                                                    |
| eLearning First Respon                                              | der Zentrals         | chweiz                   |              |      |            |                                                                          | Aktion                                                                                                    |
| Inhalt Info Lernfortschritt Kursmitgliedsc                          | haft beenden         |                          |              |      |            |                                                                          |                                                                                                    |
| NHALT                                                               |                      |                          |              |      |            |                                                                          |                                                                                                    |
| Werde auch du Eirst Responder in der Zent                           | tralschweiz          |                          |              |      |            |                                                                          |                                                                                                    |

- Das Zertifikat bitte herunterladen.
- Nach erfolgreichem Abschluss des E-Learnings und der Genehmigung als First Responder (E-Mail) erhalten Sie eine Nachricht, dass Ihre Mitgliedschaft im Kurs beendet wurde.

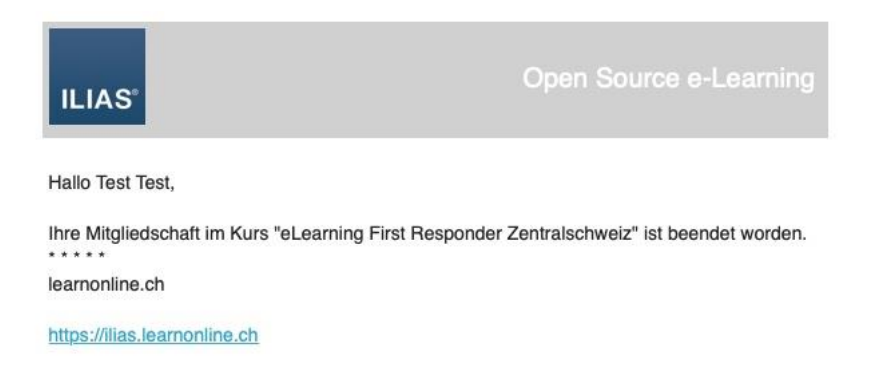

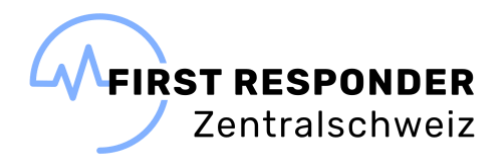

- Das Benutzerprofil erst nach Genehmigung als First Responder löschen!
- Rechts oben das Untermenü zu den Benutzereinstellungen öffnen.
- Das Benutzerprofil löschen.

| ILIAS Learnonline                                                                                                    | a 1, q 💽 |
|----------------------------------------------------------------------------------------------------|----------|
| ILIAS PERSONLICHER SCHREIBTISCH + MAGAZIN +                                                                                        | Ŭ        |
| Einstellungen                                                                                                    |          |
| Algemeine Einstellungen Passwort Mal-Einstellungen Account-Rochen                                                                  |          |
| Hier können Sie filven aktuellen Benutzer-Account löschen. Bedenken Sie, dass dieser Vorgang nicht rückgängig gemacht werden kannt |          |
| Weter                                                                                                    |          |
|                                                                                                    |          |
|                                                                                                    |          |

Fragen bitte an info@firstresponderzentralschweiz.ch.